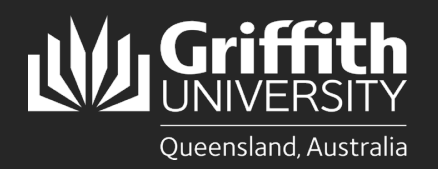

| How to                | )                |
|-----------------------|------------------|
| Print from a Griffith | Windows computer |

### Introduction

This guide will show you how to print at Griffith University from a Griffith Windows desktop or laptop. The Ricoh PaperCut print system used on our Multi-function Devices (MFD) provides flexibility and security. It features Myprint\_Student which allows you to retrieve your jobs from any available MFD on campus.

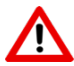

Note: Griffith computers must be connected to the Griffith physical network or <u>Griffith wireless network</u> (not Eduroam) to print on campus.

# Step 1: Sign in and install the Myprint\_Student queue

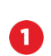

Double-click on the **Connect to Printer** shortcut on the desktop.

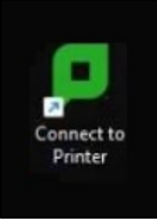

2 A PaperCut sign in window will appear.

Sign in with your Griffith sNumber and Griffith password then click Sign in and add printers.

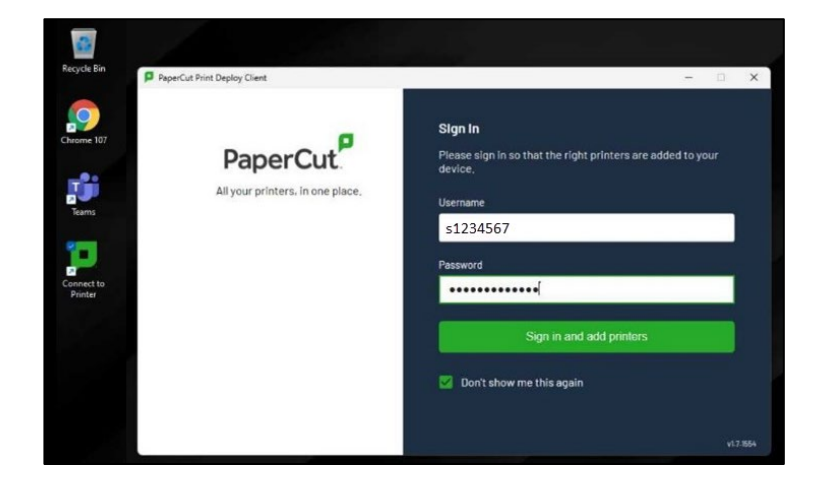

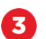

The Myprint\_Student print queue will begin installing.

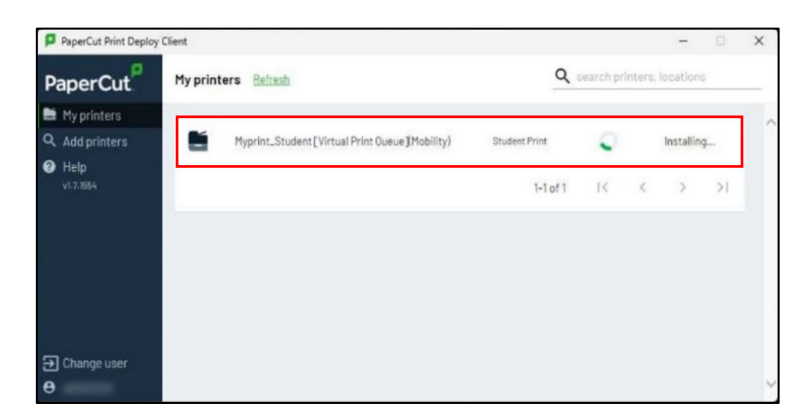

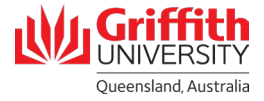

| _ |  |
|---|--|

Once the **Myprint\_Student** print queue has installed you can close the window.

| PaperCut <sup>P</sup> | My prin | ters Refresh                                   | Q             | search prìr | nters, | locations |   | _ |
|-----------------------|---------|------------------------------------------------|---------------|-------------|--------|-----------|---|---|
| My printers           |         | Myprint_Student[Virtual Print Queue][Mobility] | Student Print | Ъ.          |        | Installed |   |   |
| v17/854               |         |                                                | 1-1 of 1      | K           | ζ      | >         | ы |   |
| ➔ Change user         |         |                                                |               |             |        |           |   |   |

### Step 2: Print your document

Select Myprint\_Student [Virtual Print Queue] Mobility from the list of available printers, then click Print.

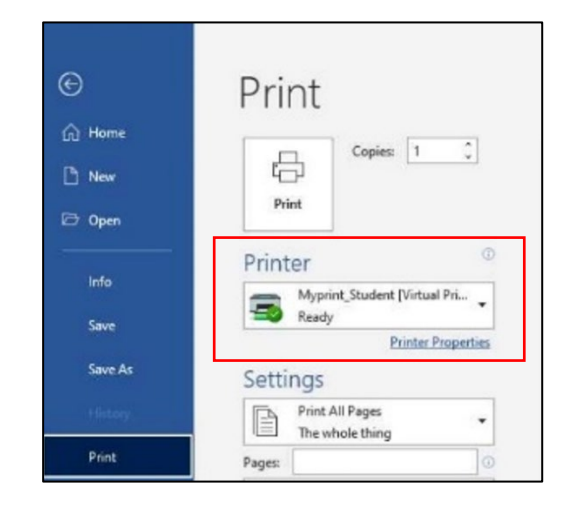

2 Check if your document has been successfully sent to the print queue by logging in to your myPrint portal at <u>https://myprint.griffith.edu.au</u>

Select **Jobs Pending Release** where your print jobs will be listed.

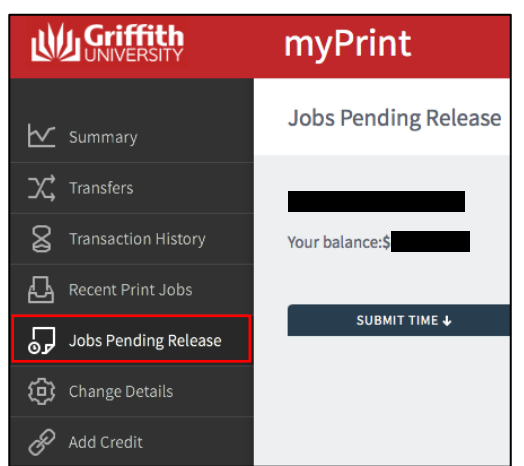

Locate a Griffith printer and login using your **Griffith sNumber** and **myPrint PIN**.

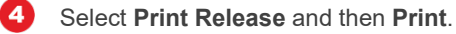

3

5

Remember to log out once you have finished printing.

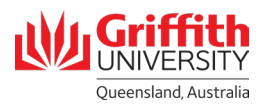

## Troubleshooting

This error appears when a Griffith desktop or Griffith loan laptop is not connected to the Griffith network.

#### If you are using a Griffith lab computer

Check it is connected to the Griffith physical network.

#### If you are using a Griffith loan laptop

Check it is connected to the Griffith wireless network.

| PaperCut                                                                         |                                                                                                    |
|----------------------------------------------------------------------------------|----------------------------------------------------------------------------------------------------|
|                                                                                  | Θ                                                                                                    |
| Well this                                                                        | s is awkward                                                                                                 |
| The Print Deploy cl<br>Check your network co<br>To check the Print Deploy client | ient can't find its servers!<br>onnection and click Try again,<br>status, click its icon in the system tray, |
| We'll try ag                                                                     | jain in 12 seconds                                                                                           |
| Try again                                                                        | Don't show me this again                                                                                     |

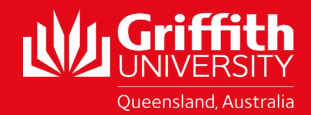